## **Splitting a Sales Order**

Last Modified on 09/14/2023 4:52 pm EDT

## **Overview**

A Sales Order is an order issued by a business or sole trader to a customer. A sales order may be for products and/or services. The Sales Order is a confirmation document sent to the customers before delivering the goods or services. You now can use the **Split** function to move left over Open Quantities from one Sales Order to a new Sales Order.

- Navigate to Company Preferences and Select the Sales section and then the Advanced tab.
- Check the box towards the bottom of the page titled "Enable Splitting a Sales Order".

| <form>  etc etc   Provide the standard line of the standard line of the standard</form>                                                                                 | Ørder Time                    | Search Q                                                                                                    | AODEMO Staging Logout |
|----------------------------------------------------------------------------------------------------|-------------------------------|----------------------------------------------------------------------------------------------------|-----------------------|
| <form>  Neg workedwork Image: State State</form>                                                            | # Home 🏘 Sales                | 🝸 Purchasing OC Production 1% Rentals strategy Repairs 🐑 Warehouse 🚓 Reports                                           |                       |
| <form><form></form></form>                                                                                                    | Admin J Common Desferonces    |                                                                                                    |                       |
| Care provide relations Image: The set of the set of the s                                                                          | company references            | 1                                                                                                    |                       |
| <form>  netwo   netwo   netwo&lt;</form>                                                                                                    | Company Preferences           |                                                                                                    | Save                  |
| <form>  with the second second se</form>                                                   | Section                       | General Rounding Advanced                                                                                              |                       |
| with with with with with with with with                                                                                                    | General                       |                                                                                                    |                       |
| <form>  xet   wet   wet  <tr< td=""><td>Activities</td><td>Sales - Advanced</td><td></td></tr<></form>                                                                                                    | Activities                    | Sales - Advanced                                                                                                    |                       |
| <form>  with with with with with with with with</form>                                                                                                    | Doc #s                        | Link items for selling to items that have an item # listed for the current customer                                    |                       |
| <form>vertex text of the set of the set of the</form>                                             | Items                         | Use last customer price (ignores pricing levels)                                                                       |                       |
| with with with with with with with with                                                                                                    | Inventory                     | When adding items to sales documents show all price level pricing, including price levels assigned to other customers. |                       |
| <form>  Implement Implement   Implement Implement   Implement Implem</form>                                                                                                    | Cales                         | Move attachments from quote to sales order on conversion.                                                              |                       |
| <pre>return of the construction of the construction of the constru</pre>                                                | Shipping                      | Apply price levels to Kit selections.                                                                                  |                       |
| <pre>return                                      </pre>                                                                                                    | Deservers                     | Enable generating vendor RFQs from quotes.                                                                             |                       |
| Intercong <ul> <li>Intercong</li> <li>Intercong</li> <li>Intercong<!--</td--><td>Payments</td><td>Require Ship Method.</td><td></td></li></ul> | Payments                      | Require Ship Method.                                                                                                   |                       |
| network • Calculaters taked on the top costs in the direct to the direct to the                                                                           | Purchasing                    | Show kit selections on sales orders and quotes.                                                                        |                       |
| Index I will be a first with site with site w                                                                 | Receiving                     | Calculate tax rates based on zip codes instead of Item Sales Tax                                                       |                       |
| tard let C leade component data so drive solor solor solor solor.   Reare Codin C molecular data solor solor solor solor solor.   Reare Codin C leade coding solor solor solor solor solor solor.   Reare Codin C leade coding solor solor                                                                                                    | Production                    | When printing a form template with styles, show the variants as rows instead of in matrix format.                      |                       |
| Resear In elastering often subta so deriv sued orders.   Notal Order source date on order date on elastering.   Notal Order source date on order date on elastering.   Notal Order source date on order date on elastering.   Notal control montonic date on order date on order da                                                                                                    | Lot / Serial #s               | Enable creating a transfer from a sales order.                                                                         |                       |
| return Image: Construction of the state set in the state set in the sta                                                                          | Repair Orders                 | Transferring from a sales order is used for consignment.                                                               |                       |
| Met or default region     Between the network of the state of the state                                                                                            | Rentals                       | Use sales order promise dates on linked work orders.                                                                   |                       |
| Num of other services     Image: Image: I                                                                                            | Mobile                        | Default Location                                                                                                    |                       |
| exer the construction of space flagses   Image: Construction of space flagses     Image: Construction of space flagses   Image: Construction of space flagses   Image: Construction of space flagses   Image: Construction of space flagses   Image: Construction of space flagses   Image: Construction of space flagses   Image: Construction of space flagses   Image: Construction of space flagses   Image: Construction of space flagses   Image: Construction of space flagses                                                                                                    | Mail and Calendar Integration | HQ                                                                                                    |                       |
| Prove the set of the set of th                                                         |                               | Enable Location lookup based on Shipping Regions                                                                       |                       |
| <pre>etable bage gade constants in the quenty in tasked of dadig areas inten into.</pre>                                                                                                    |                               | Highlight line items with inventory deficiencies                                                                       |                       |
| Pretry two the starts in the starts in the starts in the starts in the starts in the starts in the starts in the starts in the starts in the starts in the starts in the starts in the starts in the starts in the start in the start in the                                                         |                               | Enable charging additional fees on orders                                                                              |                       |
| Wettersbrouge Advets                                                                                                    |                               | When adding an item to a quote or sales order, increment the quantity instead of adding a new line no.                 |                       |
| Pretery tetery content                                                                                                    |                               | Validate Shipping Address                                                                                              |                       |
| Presetor Nutree Control                                                                                                    |                               | Z Enable Allocation                                                                                                    |                       |
| Presete ytemes/center                                                                                                    |                               | Automatically allocate when status is changed to approved                                                              |                       |
| ■ Set Other promote datase judicidate the date it is converted from a quasise index of the date it is converted from a quasise index of the date it is converted from a quasise inde                                                          |                               | Disable Consignments                                                                                                   |                       |
| • Now reactivities prong and Questa Sales Oders         • Lad Can Main on Sales Oder and Questa Line terms         • Cadals Padorma Involues         • Cadals Padorma Involues <tr< td=""><td></td><td>Sales Order promise dates should be the date it is converted from a quote</td><td></td></tr<>                                                                                                    |                               | Sales Order promise dates should be the date it is converted from a quote                                              |                       |
| Presete by NuesterCounter       Tests with the set of set of                                                                                              |                               | Allow recalculating pricing on Quotes & Sales Ordens                                                                   |                       |
| Path Pottoms Invoices         © state Systems State Orders         © index status State State Orders         optim         © optim         © optim         State States Orders coming off hold         © States States Order         Quotes         Quotes         Quotes         © optimized by NumberCounter                                                                                                    |                               | Load Can Make on Sales Order and Quote Line Items                                                                      |                       |
| Present by Nuesber Cruster       Tesms of the                                                                                                    |                               | Enable Proforma Invoices                                                                                               |                       |
| Premet by NuenberChurcher                                                                                                    |                               | Z Enable splitting a Sales Order                                                                                       |                       |
| Premet by NumberCounter Total and Total and To                                                      |                               | Enable Latalog Urdening - Ieea                                                                                         |                       |
| Default status for Sales Order sconing off hold       Image: After Small         Status Change After Email       Image: After Small         Sales Order       Image: After Small         Outors       Image: After Small         Powerd by Number Chuncher       Terms of Use                                                                                                    |                               | Option Contractions and to indicate as which could be associated on<br>quote                                           |                       |
| Powerd by Number Churcher                                                                                                    |                               |                                                                                                    |                       |
| Status Change After Small     Status Change After Small       Sites Order     v       Quotes     v       Powered by Numbue-Cunder     Terms of Us                                                                                                    |                               |                                                                                                    |                       |
| Statu Change After Final         Sales Order         Octos         Octos         Terms of Use                                                                                                    |                               |                                                                                                    |                       |
| Sales Order       Ootes       v       Powerd by Number Cruncher   Terms of Uig Privace                                                                                                    |                               | Status Change After Email                                                                                              |                       |
| Posend by NumberCunder Terms of Use Posend                                                                                                    |                               | Sales Order                                                                                                    |                       |
| Powered by Number Cruncher Terms of Use   Privacy                                                                                                    |                               | ·                                                                                                    |                       |
| Powerd by Number Cruncher Terms of Use   Privacy                                                                                                    |                               | Quotes                                                                                                    |                       |
| Powerd by NumberGrunder                                                                                                    |                               |                                                                                                    |                       |
| Powerd by NumberGrundver                                                                                                    |                               |                                                                                                    |                       |
|                                                                                                    |                               |                                                                                                    | Terms of Use Privacy  |
|                                                                                                    |                               |                                                                                                    |                       |

• When you Create a Sales Order that has multiple line items, make sure it goes through the Approval process. In this scenario you are only choosing to Ship select items and then split the Sales Order. Go to the Ship Docs tab on the Sales Order and then click the green "Select Items to Ship" button towards the right hand side of the screen.

| <b>⊘rder</b> Time |                   | Search                  |                | Q,                  |                 |                    |            |                                                         |     |                           | AODEMO                         | Staging L        | ogout      |
|-------------------|-------------------|-------------------------|----------------|---------------------|-----------------|--------------------|------------|---------------------------------------------------------|-----|---------------------------|--------------------------------|------------------|------------|
| # Home            | 🎻 Sales           | 🗑 Purchasing            | Ore Production | 🏞 Rentals           | 🛷 Repairs       | 🗑 Warehouse        | 🖨 Repi     | orts                                                    |     |                           |                                |                  |            |
| Sales + Sales Or  | rders + Sale Ord  | er                      |                |                     |                 |                    |            |                                                         |     | Created By Ian Benoliel 9 | /14/2023 4:00 PM Modified By I | an Benoliel 9/14 | /2023 4:02 |
| Sales Order       | r - 10285 🔤       | INSFER EDIT CUSTOM FIEL | DS ALLOCATE RE | CALCULATE PRICING   | Create PDF 👻 Ex | port 👻 Print Label | v          |                                                         |     |                           | St                             | atus Approve     | ed         |
| General           |                   |                         |                | Bill Address map    |                 |                    |            | Ship Address map                                        |     | Summary Revision : 1      |                                |                  |            |
|                   | No. 10285         |                         |                | 1111 NELSON BROTH   | RS              |                    |            | 1111 NELSON BROTHERS                                    |     | Subtotal                  |                                |                  | 1,656.0    |
| Custor            | mer 1111 Nelson   | Brothers - test Change  |                | 2580 WYATT STREET F | .OOR/SUITE      |                    |            | SHIP 2580 WYATT STREET SHIP FLOOR/SUITE<br>SHIP CARE OF |     | Fedx                      |                                |                  | 0.00Ta     |
| Promise D         | late 9/14/2023    |                         |                | WEST PALM BEACH, FI | J2KJ89          |                    |            | WEST PALM BEACH, FL 334040972350                        |     | Discount Amount           |                                |                  | -0.0       |
| Customer          | PO                |                         |                | CM C                | ompany 1        |                    |            | USA                                                     |     | FL-Palm Beach (0.0 %)     |                                |                  | 0.0        |
| Cont              | tact              |                         |                |                     |                 |                    |            |                                                         |     | Total Amount              |                                |                  | 1,656.0    |
| Total Mar         | rgin 1371.2       |                         |                |                     |                 |                    |            |                                                         |     | Paid                      |                                |                  | -0.0       |
| Percent           | rgin U.828<br>age |                         |                |                     |                 |                    |            |                                                         |     | Balance                   |                                |                  | 1,656.0    |
| Items             | Details Me        | mo & Instructions 0     | Custom Paymen  | ts Ship Docs        | Dependency      | Dependency Item    | Attachment | s Open Activities Activity History                      |     |                           | O Ship Docs                    | ) Select Items   | s to Ship  |
| NO.               | DATE -            | SHIP TO                 | LOC            | ATION               | TRACKING NO     |                    | CUSTOMER P | 0 TOTAL AMOUNT                                          | SHI | PPED                      | STATUS                         | ACTIONS          |            |
|                   |                   |                         |                |                     |                 |                    |            |                                                         |     |                           |                                |                  |            |
|                   |                   |                         |                |                     |                 |                    |            |                                                         |     |                           |                                |                  |            |
|                   |                   |                         |                |                     |                 |                    |            |                                                         |     |                           |                                |                  |            |

• After selecting the "Select Items to Ship" button the system will present the "Add Select Items to a New Ship Doc" window. Check the box for the items you want on the new Ship Doc and click the green Save button.

| <b>OrderTime</b>       |                                    | Search                  |                | Q                                 |                            |                 |         |                                     |                       |       |             |        |                      | • A                       | DEMO Staging           | Logout      | •      |
|------------------------|------------------------------------|-------------------------|----------------|-----------------------------------|----------------------------|-----------------|---------|-------------------------------------|-----------------------|-------|-------------|--------|----------------------|---------------------------|------------------------|-------------|--------|
| 🖶 Home                 | 🛷 Sales                            | 🗮 Purchasing            | 0° Production  | 🕫 Rentals                         | 🛷 Repairs                  | Warehouse       | 🚯 Repor | rts                                 |                       |       |             |        |                      |                           |                        | -           |        |
| Sales + Sales On       | ders → Sale Orde                   |                         |                |                                   |                            |                 |         |                                     |                       |       |             |        | Created By Ian Benol | iel 9/14/2023 4:00 PM Mos | lified By Ian Benoliel | 9/14/2023 4 | 4:02 P |
| Sales Order            | - 10285 🛛 🕅                        | SFER EDIT CUSTOM FIELDS | ALLOCATE RECA  | LCULATE PRICING                   | Create PDF 👻 Export        | v Print Label v |         |                                     |                       |       |             |        |                      |                           | Status App             | proved      |        |
| General                |                                    |                         |                | Bill Address map                  |                            |                 |         | Ship Address may                    | p                     |       |             |        | Summary Revision     |                           |                        |             |        |
| N                      | No. 10285                          |                         |                | 1111 NELSON BROTH                 | IERS                       |                 |         | 1111 NELSON BROTH                   | IERS                  |       |             |        | Subtotal             |                           |                        | 1,65        | 56.00  |
| Custom                 | ner 1111 Nelson I<br>ate 9/14/2023 | Brothers - test Change  |                | 2580 WYATT STREET<br>BILL CARE OF | FLOOR/SUITE                |                 |         | SHIP 2580 WYATT STE<br>SHIP CARE OF | REET SHIP FLOOR/SUITE |       |             |        | Fedx                 |                           |                        | 0.0         | 0Tax   |
| Promise Da             | ate 9/14/2023                      |                         |                | WEST PALM BEACH,                  | EL J2KJ89                  |                 |         | WEST PALM BEACH, F                  | L 334040972350        |       |             |        | Discount Amount      |                           |                        |             | -0.00  |
| Customer               | PO                                 |                         |                | CM                                | Company 1                  |                 |         |                                     |                       |       |             |        | FL-Palm Beach (0.0   | (97                       |                        | 1.63        | 56.00  |
| Total Mary             | act<br>gin 1371.2                  |                         |                |                                   |                            |                 |         |                                     |                       |       |             | _      | Paid                 |                           |                        | 1,0.        | -0.00  |
| Total Marg<br>Percenta | gin 0.828<br>Ige                   |                         |                | Add Select                        | tems To a New Ship I       | Doc             |         |                                     |                       |       | ×           |        | Balance              |                           |                        | 1,65        | 56.00  |
|                        |                                    |                         |                |                                   |                            |                 |         |                                     |                       |       |             |        |                      |                           |                        |             |        |
| Items D                | Details Mer                        | no & Instructions Cu    | istom Payments | ITEM                              | DESCRIPTION                | OPEN QUANTITY   | QUANTI  | TY AVAILABLE                        | SHIP DATE             | NO.   | ORDER TYPE  |        |                      |                           |                        |             |        |
| <b>\$ B c</b>          | *                                  |                         |                | 1111                              | Spare Parts - Sencorp:o-ri | ng 4            | 4.00    | 2,100.00                            | 9/14/2023 12:00 AM    | 10285 | Sales Order |        |                      | O Ship Docs               | O Select It            | ems to Sh   | nip    |
|                        |                                    |                         |                | 100                               | Sushi Mari Moulds no plus  | : 3             | 3.00    | 15,333.60                           | 9/14/2023 12:00 AM    | 10285 | Sales Order |        |                      |                           |                        |             | _      |
| NO.                    | DATE 👻                             | SHIP TO                 | LOCAT          |                                   |                            |                 |         |                                     |                       |       |             | SHIPPE | D                    | STATUS                    | ACTIO                  | DNS         |        |
|                        |                                    |                         |                |                                   |                            |                 |         |                                     |                       | _     | _           | -      |                      |                           |                        |             |        |
|                        |                                    |                         |                |                                   |                            |                 |         |                                     |                       | Sm    | e Cancel    |        |                      |                           |                        |             |        |
|                        |                                    |                         |                |                                   |                            |                 |         |                                     |                       | _     |             |        |                      |                           |                        |             |        |
|                        |                                    |                         |                |                                   |                            |                 |         |                                     |                       |       |             |        |                      |                           |                        |             |        |
|                        |                                    |                         |                |                                   |                            |                 |         |                                     |                       |       |             |        |                      |                           |                        |             |        |

• The system will then present you with the new Ship Doc and a link back to the original Sales Order.

| Search Search                                         | Q                                                |                                                              | AODEMO Staging Logout                                                                |
|-------------------------------------------------------|--------------------------------------------------|--------------------------------------------------------------|--------------------------------------------------------------------------------------|
| ∯ Home 🛷 Sales 🗮 Purchasing 00° Proc                  | uction 🎓 Rentals 🛷 Repairs 😭 Warehouse           | 🚯 Reports                                                    |                                                                                      |
| Sales + Ship Docs + Ship Doc                          |                                                  |                                                              | Created By Ian Benoliel 9/14/2023 4:05 PM Modified By Ian Benoliel 9/14/2023 4:05 PM |
| Ship Doc - 1001569 EDIT EDIT CUSTOM FIELDS Create PDF | v Export v Print Label v Signature               |                                                              | Status Processing 👻                                                                  |
| General                                               | Bill Address map                                 | Ship Address map                                             | Summary Revision:1                                                                   |
| No. 1001569                                           | 1111 NELSON BROTHERS                             | 1111 NELSON BROTHERS                                         | Subtotal 306.00                                                                      |
| Customer 1111 Nelson Brothers - test Change           | 2580 WYATT STREET FLOOR/SUITE<br>BUL CARE OF     | SHIP 2580 WYATT STREET SHIP FLOOR/SUITE<br>SHIP CAPE OF      | Fedx 0.00Tax                                                                         |
| Customer PD                                           | WEST PALM BEACH, FL J2KJ89                       | WEST PALM BEACH, FL 334040972350                             | Discount Amount -0.00                                                                |
| Contact                                               |                                                  | US                                                           | FL-Palm Beach (0.0 %) 0.00                                                           |
| SO No. 10285                                          |                                                  |                                                              | Total Amount 306.00                                                                  |
| Total Weight 18.0<br>Due Date 10/14/2023              |                                                  |                                                              | Paid -0.00                                                                           |
| Die Die Torreces                                      |                                                  |                                                              | Balance 306.00                                                                       |
| Items Details Memo & Instructions Attachments         | Custom Payments Open Activities Activity History | Packages                                                     |                                                                                      |
| Name/Number 🗸 Search Item                             | 🗆 Scan 🏚                                         |                                                              | Add Items From Open Sales Orders                                                     |
| QUANTITY ITEM DESCRIPTION BACK                        | ORDER UOM PRICE EXT. TAX CODE LINKED NO. LI      | INKED ORDERED QUANTITY LINKED FILLED VALUE AMOUNT WEIGHT WEI | SHT EXT. UPC CUSTOMER PART NO CLASS ACTIONS                                          |
| 4.00 1111 Spare Parts - Sencorpto-ring                | 0.00 EA 76.50 306.00 Non 10285                   | 4.00 4.00 0.00 4.50                                          | 18.00 175555555 Retail 😰 🛛 🖨                                                         |
|                                                       |                                                  |                                                              |                                                                                      |

• Returning to the original Sales Order you will now see the Split button as an option towards the top of the page and the newly created Ship Doc within the Ship Docs tab.

| OrderTime          |                            | Search                |                                        | Q                                     |              |                 |           |                     |                       |      |                                   | AODEMO Staging                  | Logout               |
|--------------------|----------------------------|-----------------------|----------------------------------------|---------------------------------------|--------------|-----------------|-----------|---------------------|-----------------------|------|-----------------------------------|---------------------------------|----------------------|
| # Home             | 🏘 Sales                    | 🐂 Purchasing          | Q <sub>0</sub> <sup>0</sup> Production | 18 Rentals                            | I Repairs    | 🗑 Warehouse     | 😍 Rej     | ports               |                       |      |                                   |                                 |                      |
| Sales + Sales Orde | ers ⊢ Sale Order           |                       |                                        |                                       |              |                 |           |                     |                       |      | Created By Ian Benoliel 9/14/2023 | 4:00 PM Modified By Ian Benolie | el 9/14/2023 4:02 PI |
| Sales Order -      | 10285 TRANS                | SFER EDIT CUSTOM FIE  | LDS ALLOCATE SP                        | Create PDF 👻                          | Export + Pri | int Label 🔍     |           |                     |                       |      |                                   | Status A                        | pproved 🗸            |
| General            |                            |                       |                                        | Bill Address map                      |              |                 |           | Ship Address ma     | P                     |      | Summary Revision : 1              |                                 |                      |
| No                 | . 10285                    |                       |                                        | 1111 NELSON BROTHERS                  | 5            |                 |           | 1111 NELSON BROTH   | ERS                   |      | Subtotal                          |                                 | 1,656.00             |
| Customer           | r 1111 Nelson Br           | rothers - test Change |                                        | 2580 WYATT STREET FLO<br>BULL CARE OF | IOR/SUITE    |                 |           | SHIP 2580 WYATT STE | REET SHIP FLOOR/SUITE |      | Fedx                              |                                 | 0.00Tax              |
| Promise Date       | e 9/14/2023<br>e 9/14/2023 |                       |                                        | WEST PALM BEACH, FLJ2                 | 2KJ89        |                 |           | WEST PALM BEACH, P  | L 334040972350        |      | Discount Amount                   |                                 | -0.00                |
| Customer PC        | 0                          |                       |                                        | CM Con                                | mpany 1      |                 |           | USA                 |                       |      | FL-Palm Beach (0.0 %)             |                                 | 0.00                 |
| Contac             | :t                         |                       |                                        |                                       |              |                 |           |                     |                       |      | Total Amount                      |                                 | 1,656.00             |
| Total Margin       | n 1,371.20                 |                       |                                        |                                       |              |                 |           |                     |                       |      | Paid                              |                                 | -0.00                |
| Percentage         | je                         |                       |                                        |                                       |              |                 |           |                     |                       |      | Balance                           |                                 | 1,656.00             |
| Items De           | etails Mem                 | o & Instructions      | Custom Paymen                          | ts Ship Docs                          | Dependency   | Dependency Item | Attachmer | ts Open Activit     | ies Activity History  |      | E                                 | Ship Docs O Select I            | Items to Ship        |
| NO.                | DAT                        | TE +                  | SHIP TO                                | LOCATION                              | TRACKI       | NG NO           | CUSTO     | MER PO              | TOTAL AMOUNT          | SHIP | ED STATUS                         | AC                              | CTIONS               |
| 1001569            | 9/14                       | 4/2023                | Primary                                | HQ                                    |              |                 |           |                     | 306.00                | 0    | Processing                        | G                               | 8 0                  |
|                    |                            |                       |                                        |                                       |              |                 | Total Re  | cords: 1            |                       |      |                                   |                                 |                      |

• The original Sales Order will now reflect that the items that have been selected for your Ship Doc are showing as "Cleared" and no longer available to allocate from this Sales Order.

| OrderTime Search                                            | Q                                            |                                                         | • A                                           | DDEMO Staging Logout                    |
|-------------------------------------------------------------|----------------------------------------------|---------------------------------------------------------|-----------------------------------------------|-----------------------------------------|
| # Home 🧳 Sales 🏋 Purchasing 🖧 Production                    | 🏞 Rentals 🛷 Repairs 📦 Warehouse              | 🖨 Reports                                               |                                               |                                         |
| Sales > Sales Orders > Sale Order                           |                                              |                                                         | Created By Ian Benoilel 9/14/2023 4:00 PM Mod | ified By Ian Benoliel 9/14/2023 4:02 PM |
| Sales Order - 10285 TRANSFER EDIT CUSTOM FIELDS ALLOCATE SP | Create PDF + Export + Print Label +          |                                                         |                                               | Status Approved 🗸                       |
| General                                                     | Bill Address map                             | Ship Address map                                        | Summary Revision : 1                          |                                         |
| No. 10285                                                   | 1111 NELSON BROTHERS                         | 1111 NELSON BROTHERS                                    | Subtotal                                      | 1,656.00                                |
| Customer 1111 Nelson Brothers - test Change                 | 2580 WYATT STREET FLOOR/SUITE<br>BUL CARE OF | SHIP 2580 WYATT STREET SHIP FLOOR/SUITE<br>SHIP CAPE OF | Fedx                                          | 0.00Tax                                 |
| Date 9/14/2023<br>Promise Date 9/14/2023                    | WEST PALM BEACH, FL J2KJ89                   | WEST PALM BEACH, FL 334040972350                        | Discount Amount                               | -0.00                                   |
| Customer PD                                                 | CM Company 1                                 | USA                                                     | FL-Palm Beach (0.0 %)                         | 0.00                                    |
| Contact                                                     |                                              |                                                         | Total Amount                                  | 1,656.00                                |
| Total Margin 1,371.20<br>Total Margin 83.0%                 |                                              |                                                         | Paid                                          | -0.00                                   |
| Percentage                                                  |                                              |                                                         | Balance                                       | 1,656.00                                |
| Items Details Memo & Instructions Custom Paymen             | ts Ship Docs Dependency Dependency Item Att  | chments Open Activities Activity History                |                                               |                                         |
| GROUP IMAGE LINE NO. ITEM DESCRIPTION                       | QUANTITY UOM DISCOUNT % STD. PRICE PRICE     | EXT. AVAILABLE NET AVAILABLE ALLOCATED CLEARED OPEN Q   | UANTITY DROP SHIP ITEM TYPE TAGS              | ACTIONS                                 |
| Parts Group 1 1111 Spare Parts - Sencorp:o-rin              | g 4.00 EA 15.0% 90.00 76.50                  | 306.00 2,096.00 1,632.00 0.00                           | 0.00 O Part                                   | 8.0                                     |
| 21 Solution 2 100 Sushi Mari Moulds no plus                 | 3.00 EA 10.0 % 500.00 450.00                 | 1,350.00 15,333.60 15,035.10 0.00 🔾                     | 3.00 O Part test tag 3, t                     | est tag 4, 100tag 🛛 😨 🔘                 |
|                                                             |                                              |                                                         |                                               |                                         |

- Selecting the Split button will present the Split Sales Order window. The system requires a Customer PO to be entered to move forward. If you have a Customer PO you can enter it or you can create a new one for your own records. If you have the setting on to force unique Customer POs, make sure that this new one is completely unique. The Date field will default to the date you are completing the process. Click the green Split button.
- As soon as you click on the green Split button, the system is going to take every line item that is left over with Open Quantities on the current Sales Order, clear it, and add it to a New Sales Order.

| Search                                                | Q                                   |                                         |                         | AODEMO Staging                             | Logout        |
|-------------------------------------------------------|-------------------------------------|-----------------------------------------|-------------------------|--------------------------------------------|---------------|
| Home 🛷 Sales 🗮 Purchasing 😋 Production                | 🎓 Rentals 🛷 Repairs 😨 Warehouse 🚳   | Reports                                 |                         |                                            |               |
| s > Sales Orders > Sale Order                         |                                     |                                         | Created By Ian Benollel | 9/14/2023 4:00 PM Modified By Ian Benoliei | 9/14/2023 4:0 |
| es Order - 10285 TRANSFER EDIT CUSTOM FEELDS ALLOCATE | Create PDF v Export v Print Label v |                                         |                         | Status App                                 | proved        |
| eneral                                                | Bill Address map                    | Ship Address map                        | Summary Revision : 1    |                                            |               |
| No. 10285                                             | 1111 NELSON BROTHERS                | 1111 NELSON BROTHERS                    | Subtotal                |                                            | 1,656.        |
| Customer 1111 Nelson Brothers - test Change           | 2580 WYATT STREET FLOOR/SUITE       | SHIP 2580 WYATT STREET SHIP FLOOR/SUITE | Fedx                    |                                            | 0.001         |
| Date 9/14/2023 Premies Date 0/14/2023                 | WEST PALM BEACH, FLJ2KJ89           | WEST PALM BEACH, FL 334040972350        | Discount Amount         |                                            | -0.           |
| Customer PO                                           | CM Company 1                        | USA                                     | FL-Palm Beach (0.0 %)   |                                            | 0             |
| Contact                                               |                                     |                                         | Total Amount            |                                            | 1,656         |
| Total Margin 1,371.20                                 |                                     |                                         | Paid                    |                                            | -0            |
| Total Margin 83.0 %<br>Percentage                     |                                     |                                         | Balance                 |                                            | 1,656         |
|                                                       | Split Sales Order                   | ×                                       |                         |                                            |               |
| tems Details Memo & Instructions Custom Payment       | ts                                  |                                         |                         |                                            |               |
|                                                       | Customer PO                         | Date                                    |                         |                                            |               |
| ۵                                                     |                                     | 9/14/2023                               |                         |                                            |               |
|                                                       |                                     |                                         |                         |                                            |               |
| GROUP IMAGE LINE NO. ITEM DESCRIPTION                 |                                     | An                                      | NTITY DROP SHIP ITEN    | M TYPE TAGS                                | ACTIONS       |
| Parts Group 1 1111 Spare Parts - Sencorpxo-ring       | 5                                   | Split Cancel                            | 0.00 O Part             | τ                                          | 80            |
| 21 Solution 2 100 Sushi Mari Moulds no plus           | 3.00 EA 10.0% 500.00 450.00 1,350   | .00 15,333.60 15,035.10 0.00 🔿          | 3.00 O Part             | t test tag 3, test tag 4, 100tag           | 80            |

• The system now generates a New Sales Order with the remaining line item(s) and the original Sales Order is now Closed.

| derTime                                                                                                    | Search                                                                                                    |                                               |                                    | Q                                                                                                    |                                                                                                    |                                                                |                                     |                                                                                                    |                                                                                                    |                                                 |         |                       |                                                                                                    |                                                                                        | <ul> <li>Kobenio stagi</li> </ul>                              |                                                                                      |
|----------------------------------------------------------------------------------------------------|----------------------------------------------------------------------------------------------------|-----------------------------------------------|------------------------------------|----------------------------------------------------------------------------------------------------|----------------------------------------------------------------------------------------------------|----------------------------------------------------------------|-------------------------------------|----------------------------------------------------------------------------------------------------|----------------------------------------------------------------------------------------------------|-------------------------------------------------|---------|-----------------------|----------------------------------------------------------------------------------------------------|----------------------------------------------------------------------------------------|----------------------------------------------------------------|--------------------------------------------------------------------------------------|
| Home 🧳 Sales                                                                                                    | 🐂 Purchas                                                                                                    | sing O <sub>0</sub> °                         | Production                         | f% Rentals                                                                                                    | Repairs                                                                                                    | 🗑 Wareh                                                        | iouse 🤤                             | Reports                                                                                                    |                                                                                                    |                                                 |         |                       |                                                                                                    |                                                                                        |                                                                |                                                                                      |
| s > Sales Orders > Sale Orde                                                                                                    | er                                                                                                    |                                               |                                    |                                                                                                    |                                                                                                    |                                                                |                                     |                                                                                                    |                                                                                                    |                                                 |         |                       | Created By lan B                                                                                                    | Benoliel 9/14/20                                                                       | 023 4:07 PM Modified By Ian Ben                                | oliel 9/14/2023                                                                      |
| es Order - 10286 💷                                                                                                    | T EDIT CUSTOM                                                                                                | FIELDS ALLOCA                                 | RECALCUL                           | LATE PRICING Cre                                                                                                    | eate PDF 👻 Expo                                                                                                    | ort 👻 Print Labe                                               | el 🔍                                |                                                                                                    |                                                                                                    |                                                 |         |                       |                                                                                                    |                                                                                        | Status                                                         | Processing                                                                           |
| eneral                                                                                                    |                                                                                                    |                                               |                                    | Bill Address ma                                                                                                    | IP.                                                                                                    |                                                                |                                     | Ship Address                                                                                                    | map                                                                                                    |                                                 |         |                       | Summary Rev                                                                                                    | vision : 1                                                                             |                                                                |                                                                                      |
| No. 10286                                                                                                    |                                                                                                    |                                               |                                    | 1111 NELCON ROOM                                                                                                    | THERE                                                                                                    |                                                                |                                     | 1111 NELSON RE                                                                                                    | OTHERS                                                                                                    |                                                 |         |                       | Subtotal                                                                                                    |                                                                                        |                                                                |                                                                                      |
| Customer 1111 Nelson                                                                                                    | Brothers - test Ch                                                                                           | hange                                         |                                    | 2580 WYATT STREE                                                                                                    | T FLOOR/SUITE                                                                                                    |                                                                |                                     | SHIP 2580 WYAT                                                                                                    | T STREET SHIP PLOOP                                                                                                    | R/SUITE                                         |         |                       | Fedx                                                                                                    |                                                                                        |                                                                |                                                                                      |
| Date 9/14/2023                                                                                                    |                                                                                                    |                                               |                                    | BILL CARE OF                                                                                                    | EI 124189                                                                                                    |                                                                |                                     | SHIP CARE OF                                                                                                    | CH E 334040972350                                                                                                    | 0                                               |         |                       | Discount Amou                                                                                                    | unt                                                                                    |                                                                |                                                                                      |
| Promise Date 9/14/2023                                                                                                    |                                                                                                    |                                               |                                    | CM                                                                                                    | Company 1                                                                                                    |                                                                |                                     | USA                                                                                                    |                                                                                                    |                                                 |         |                       | FL-Palm Beach                                                                                                    | (0.0 %)                                                                                |                                                                |                                                                                      |
| Customer PO test mm                                                                                                    |                                                                                                    |                                               |                                    | CM                                                                                                    | company i                                                                                                    |                                                                |                                     |                                                                                                    |                                                                                                    |                                                 |         |                       | Total Amount                                                                                                    |                                                                                        |                                                                |                                                                                      |
| Total Margin -18.00                                                                                                    |                                                                                                    |                                               |                                    |                                                                                                    |                                                                                                    |                                                                |                                     |                                                                                                    |                                                                                                    |                                                 |         |                       | Paid                                                                                                    |                                                                                        |                                                                |                                                                                      |
| Total Margin 0.0 %<br>Percentage                                                                                                    |                                                                                                    |                                               |                                    |                                                                                                    |                                                                                                    |                                                                |                                     |                                                                                                    |                                                                                                    |                                                 |         |                       | Balance                                                                                                    |                                                                                        |                                                                |                                                                                      |
| sme/Number                                                                                                    | ✓ Se<br>LINE NO. ITEM<br>1 100                                                                               | earch Item<br>DESCRIPTION<br>Sushi Mari Mo    | l<br>loulds no plus                | QUANTITY<br>3.00                                                                                                    | Scan 😰 C                                                                                                    | STD. PRICE                                                     | PRICE EX<br>450.00 1,350.           | T. AVAILABLE<br>10 15,333.60                                                                                                    | NET AVAILABLE<br>15,038.10                                                                                                    | ALLOCATED<br>0.00                               | CLEARED | OPEN QUANTITY<br>3.00 | DROP SHIP                                                                                                    | ITEM TYPE<br>Part                                                                      | TAGS<br>test tag 3, test tag 4, 100tag                         | аст<br>5 7                                                                           |
| rTime                                                                                                    | Search                                                                                                    |                                               |                                    | ٥                                                                                                    |                                                                                                    |                                                                |                                     |                                                                                                    |                                                                                                    |                                                 |         |                       |                                                                                                    |                                                                                        | AODEMO Stagin                                                  | g Logo                                                                               |
| erTime<br>Kome 🛷 Sales                                                                                                    | Search                                                                                                    | sing O <sup>g</sup>                           | Production                         | Q<br>P\$ Rentais                                                                                                    | ∲ Repairs                                                                                                    | 🕡 Wareh                                                        | ouse 🚯                              | Reports                                                                                                    |                                                                                                    |                                                 |         |                       |                                                                                                    |                                                                                        | AODEMO Stagin,                                                 | g Logo                                                                               |
| orTime<br>Iome                                                                                                    | Search                                                                                                    | sing O <sub>6</sub>                           | Production                         | Q<br>1% Rentals                                                                                                    | & Repairs                                                                                                    | 🔊 Warehs                                                       | ouse 🚯                              | Reports                                                                                                    |                                                                                                    | _                                               | _       |                       | Created By Ian Br                                                                                                    | enoliel 9/14/202                                                                       | AODEMO Stagin     23 4:00 PM Modified By Ian Bence             | g Lag                                                                                |
| erTime<br>Iome / Sales<br>> Sales Orders > Sale Orde<br>s Order - 10285 Tom                                                                                                    | Search<br>R Purchas<br>er                                                                                    | sing Q <sup>C</sup> <sub>0</sub> Create PDF + | Production<br>Export v             | Q.<br>Print Label                                                                                                    | & Repairs                                                                                                    | R Wareho                                                       | ouse 🚯                              | Reports                                                                                                    | _                                                                                                    |                                                 |         | _                     | Created By Ian Br                                                                                                    | enoliei 9/14/202                                                                       | ADDEMO Stagin     ADDEMO Stagin     Status                     | g Logo<br>oliel 9/14/20<br>Closed                                                    |
| erTime<br>forme & Sales<br>> Sales Orders > Sale Orde<br>s Order - 10285 Torn                                                                                                    | Search<br>Purchas<br>er<br>f CustoM HELDS                                                                    | sing OC 1                                     | Production<br>Export v             | Q<br>f* Rentals<br>Print Label ~<br>Bill Address ma                                                                                                    | & Repairs                                                                                                    | 🔊 Wardhi                                                       | ouse 🚯                              | Reports<br>Ship Address                                                                                                    | map                                                                                                    |                                                 |         |                       | Created By Ian Br                                                                                                    | enoliei 9/14/202                                                                       | ADDEMO Stagin, 23 400 PM Modified By Ian Beno Status           | g Logo<br>silel 9/14/2C<br>Closed                                                    |
| rTime<br>orre                                                                                                    | Search<br>R Purches<br>er<br>T CUSTOM FILLDS                                                                 | sing OC 1                                     | Production<br>Export +             | Q<br>Print Label +<br>Bill Address ma<br>1111 NELSON BROT                                                                                                    | P<br>P<br>HERS                                                                                                    | Wareho                                                         | ouse 🚯                              | Reports<br>Ship Address<br>1111 NELSON BR                                                                                                    | map                                                                                                    |                                                 |         |                       | Created By Ian Bi<br>Summary Rev<br>Subtotal                                                                                  | enoliei 9/14/202                                                                       | ADDEMO Stagin     ADDEMO Stagin     Status                     | g Log<br>allel 9/14/20<br>Closed                                                     |
| rTime<br>orre:                                                                                                    | Search<br>R Purches<br>r<br>CUSTOM FILLDS<br>Brothers - test Ch                                              | sing QC  <br>Create PDF +                     | Production<br>Export *             | Q<br>Print Label +<br>Bill Address ma<br>2350 WyAT STREET                                                                                                    | Repairs     P     Htts     FLOORSUTE                                                                                                    | 🔊 Wareh                                                        | ouse 🔹                              | Ship Address<br>1111 NELSON BR                                                                                                    | map<br>OTHERS<br>STREET SHIP FLOOR                                                                                             | NSUITE                                          |         |                       | Created By Ian Bi<br>Summary Rev<br>Subtotal<br>Fedx                                                                          | enolie! 9/14/202                                                                       | ADDEMO Stagin     ADDEMO Stagin     Status                     | g Logo<br>oliel 9/14/20<br>Closed                                                    |
| rTime<br>ome Sales Orders > Sale Order<br>s Order - 10285 Corder<br>No. 10285<br>Customer 1111 Helion<br>Date 9/14/2023                                                                                                    | Search<br>Tr Purchas<br>Tr<br>Trustow HUDS<br>Brothers - test: Ch                                            | ning OC Create FDF v                          | Production<br>Export •             | Q<br>Print Label +<br>Bill Address ma<br>1111 NELSON BOOL<br>2560 WHAT STREET<br>BILL CARE OF<br>WEST PAUM BEACH.                                                                                                    | Repairs  P P HHES FR.OOR/SUITE FR.OOR/SUITE FR.12/3499                                                                                                    | ତ Wareh                                                        | ouse 🔇                              | Ship Address<br>Ship Address<br>SHIP 250 WAT<br>SHIP CARE OF<br>WEST PALM BEAC                                                                                                    | map<br>OTHERS<br>ISTREET SHIP FLOOR                                                                                            | visuitte<br>o                                   |         |                       | Created By Ian Bi<br>Summary Inv<br>Subtotal<br>Fedx                                                                          | enoliei 9/14/202<br>failon : 1                                                         | ADDEMD Staging     ADDEMD Staging     Status                   | g Logo<br>oliel 9/14/20<br>Closed                                                    |
| rTime one sales Order + 10285 order + 10285 order + 10285 order + 10285 order + 1011 veloan order 91/4/2023 venner bee 91/4/2023                                                                                                    | Search<br>Prochase<br>r<br>r<br>r<br>Brothers - seast On                                                     | ning QC Create PDF v                          | Production<br>Export +             | Q<br>Princ Label  Princ Label  Bill Address ma<br>1111 NeLSON BROT<br>BILL CARE O<br>WEST PANM BEACH,<br>OM                                                                                                    | Repairs      P      Hess      FR.000FSUITE      FR.12989      Company 1                                                                                                    | Warebe                                                         | eune 🕻                              | Ship Address<br>Ship Address<br>Ship 2500 WE<br>Ship CARe OF<br>WEST PALM BEAC<br>USA                                                                                                    | map<br>07H485<br>5THERE5 SHIP R.00R                                                                                            | NSUITE<br>D                                     |         |                       | Created By Ian Br<br>Summary Rev<br>Subtotal<br>Fedx<br>Discount Amou                                                         | enoliel 9/14/202<br>islan : 1<br>int<br>(0.0 %)                                        | ADDEMO Stagin     ADDEMO Stagin     Status                     | g Log<br>oliel 9/14/20<br>Closed                                                     |
| rtime<br>me  sales Order + Sale Order<br>Sales Order + Sale Order<br>Order + 10285 rea<br>eral<br>Men 10285<br>Untomer 111 Helion<br>Date 91/4/2023<br>Untomer 91/4/2023<br>Untomer 91/4/2023                                                                                                    | Search<br>Trurchas<br>r<br>Routour HELDS<br>Brothers - tess Ch                                               | sing OC Toreste FDF v                         | Production<br>Export +             | Q<br>Princ Label •<br>Bill Addess ma<br>Bill Addess ma<br>Bill Addess wats The<br>Bill Addess<br>WEST PAUM EACH                                                                                                    | Repairs     P P P P P P F R S F R J P G Company 1                                                                                                    | Werehe                                                         | ouxe 🚯                              | Ship Address<br>1111 NELSON BR<br>SHIP 2500 SHIP CARE OF<br>WEP CARE OF<br>USA                                                                                                    | map<br>OTHERS<br>CH.R. J. 34040072350                                                                                          | vsuite<br>o                                     |         |                       | Created By Ian Bi<br>Summary Rev<br>Subtotal<br>Fedx<br>Discount Amou<br>FL-Palm Beach I<br>Total Amount                      | enoliel 9/14/202<br>Islan : 1<br>Int<br>(0.0 %)                                        | ADDEMD Stagin, 23.4.59 PM Modified By lan Broo Status          | g Logo<br>oliel 9/14/20<br>Closed                                                    |
| rTime and \$\$ Seles and \$\$ Seles | Search<br>PF Purchas<br>or<br>Tourrow FILIDS<br>Brothers - tess: On                                          | aing OC<br>Create PDF v<br>hange              | Production<br>Export +             | Q<br>Penetals<br>Princtaber =<br>Bill Address ma<br>Bill Address ma<br>Bill Address |                                                                                                    | i Wareh                                                        | ouxe 🔇                              | Ship Address<br>Ship Address<br>Ship SolowAT<br>Ship SolowAT<br>Ship Address<br>Ship SolowAT<br>Ship Address<br>Ship Address<br>Ship Address                                                                                                    | map<br>01H-BS<br>5TREET 5HP R_000<br>CH, R. 334040972350                                                                       | vsuite<br>p                                     |         |                       | Created By Ian Be<br>Summary Rec<br>Subtotal<br>Fedx<br>Discount Amount<br>FL-Paim Beach In<br>Total Amount<br>Paid           | enoliel 9/14/202<br>talen : 1<br>int<br>(0.0 %)                                        | ADDEMO Stagen     Addemo Stagen     Status                     | g Lag<br>oliel 9/14/20<br>Closed                                                     |
| rTime ant Sales Orders + Sales Order s Sales Orders + Sales Order s Order - 10285 terral No. 10285 Customer 1111 Kelson Date 9/14/2023 terral terral No. 10285 Customer 1111 Kelson Date 9/14/2023 terral terral No. 10285 Customer 1111 Kelson Date 9/14/2023 terral terral No. 10285 Customer 1111 Kelson Date 9/14/2023 terral terral No. 10285 Customer 1111 Kelson Date 9/14/2023 terral terral No. 10285 Customer 1111 Kelson Date 9/14/2023 terral terral No. 10285 Customer 1111 Kelson Date 9/14/2023 terral terral No. 10285 Customer 1111 Kelson Date 9/14/2023 terral terral No. 10285 Customer 1111 Kelson Date 9/14/2023 terral terral No. 10285 Customer 1111 Kelson Date 9/14/2023 terral terral No. 10285 Customer 1111 Kelson Date 9/14/2023 terral terral te                                                                                                    | Search<br>YF Purchas<br>or<br>Tousrow Hillos<br>Brothers - test On                                           | ning CC Create PDF v                          | Production<br>Export +             | Q<br>Ponctabel •<br>Print Label •<br>Bill Address ma<br>Bill Address ma<br>Bill Address ma<br>Bill Address ma<br>Bill Address ma<br>Bill Address ma<br>CM                                                                                                    | Repairs      P      Consume     Repairs      Company 1                                                                                                    | € Wareh                                                        | ouxe 🔇                              | Ship Address<br>Ship Address<br>See 200 wat<br>See 200 wat<br>WET PLAN BLO<br>USA                                                                                                    | map<br>07HERS<br>57BERT 5HIP FLOOR<br>7H, FL 334040972350                                                                      | wsuitte<br>0                                    |         |                       | Created By Ian Ba<br>Summary Rev<br>Subtotal<br>Fedx<br>Discount Amount<br>PL-Palm Beach (<br>Total Amount<br>Paid<br>Balance | enoliel 9/14/202<br>Halon : 1<br>Int<br>(0.0 %)                                        | ADDEMO Stagin     ADDEMO Stagin     Status                     | g Lag                                                                                |
| ertime<br>orac                                                                                                    | Search<br>19 Purchas<br>r<br>Costour recost<br>Brothers - test On                                            | ning CC C                                     | Production<br>Export +             | Q<br>Princ Laber - Bill Address ma<br>1111 NELSON BROT<br>2009 WEST PALM BEACH,<br>CM                                                                                                    | Pepairs Pepairs Pepairs Repositive R. Datas Company 1                                                                                                    | © Wards                                                        | ouve C                              | Ship Address<br>Ship Address<br>See 258 with<br>WET PIAN BIA<br>USA                                                                                                    | map<br>otheRS<br>STREET SHIP FLOOR<br>CH, FL 334040972350                                                                      | ASSUITE<br>D                                    |         |                       | Created By Ian Be<br>Summary Rev<br>Subtosal<br>Fedx<br>Discount Amount<br>FL-Palm Beach (<br>Total Amount<br>Paid<br>Balance | enoliei 9/14/202<br>Islan : 1<br>Int<br>(0.0 %)                                        | ADDEMO Stagin     ADDEMO Stagin     Status                     | g Logo                                                                               |
| erTime<br>tome                                                                                                    | Search<br>P Purchas<br>er<br>TCOROULINES<br>Brothers - tess On<br>mo & Instruction                           | sing of Crests PDF +                          | Production<br>Export +<br>Payments | Q<br>Proctaber - Bill Address ma<br>Bill Address ma<br>Bill Add  | Republic      Republic      P      Republic      Republic      Repu | Wereher                                                        | ouse 🔇                              | Report<br>Ship Address<br>Swip Scale of<br>WETPAN BAC<br>UCA                                                                                                    | map<br>othe85<br>stre82 shiP RLOOR<br>cH, FL 334940972350                                                                      | asurre<br>o                                     |         |                       | Created By Ian Be<br>Summary Rev<br>Subtotal<br>Fedx<br>Discount Amount<br>Paid<br>Balance                                    | enole( 9/14/202<br>Mar : 1<br>Int<br>(0.0 %)                                           | ADDEMO Stagin     ADDEMO Stagin     Status                     | g Logo                                                                               |
| er Time<br>tom                                                                                                    | Search<br>Proveduation<br>Provide HLOS<br>Brothers - test On<br>mo & Instruction                             | sing OC Custom                                | Production<br>Export +<br>Payments | Q<br>Po Rentals<br>Print Label -<br>Bill Address ma<br>Bill Address ma<br>Bill Cope Optimised<br>Bill Cope Optimised<br>Bill Cop                                            |                                                                                                    | Werehe<br>Dependency II.                                       | ouse 💽<br>.em Attachm               | Ship Address<br>Ship Address<br>Ship Address<br>Ship Address<br>Ship Address<br>Ship Address<br>Ship Address<br>Ship Address<br>Ship Address<br>Ship Address<br>Ship Address                                                                                                    | map<br>OTHERS<br>STREET SHIP FLOOR<br>STREET SHIP FLOOR<br>STREET SHIP FLOOR                                                   | esurre<br>2                                     |         |                       | Created By Ian Bi<br>Summary Rev<br>Subtotal<br>Fedx<br>Decount Amount<br>FL-Paim Beach I<br>Total Amount<br>Paid<br>Balance  | enoliel 9/14/202<br>Intern : 1<br>Inte<br>(0.0 %)                                      | ADDEMO Stagin, 23 4 50 PM Mostleel System Berco Stattus        | g Leges                                                                              |
| er Time term def 2 Seles s Sorder - 10285 customer 1111 Keisen Dates 91/47023 Customer P0 Centact Teasi Margin 23.0 % Percentage ms Details Me Details Me                                                                                                    | Search<br>TH Purchav<br>er<br>Brothers - test On<br>Mo & Instruction<br>UNE NO. ITEM                         | ning OC<br>Create FDF 🐨<br>hange              | Production<br>Export •<br>Payments | Q<br>Pe Rentals<br>Phine Label -<br>Bill Address mas<br>Bill Address mas<br>Bill Address mas<br>Bill Address mas<br>Ship Docs<br>Ship Docs                                                                                                    | Repairs  P P P P P P P P P P P P P P P P P P                                                                                                    | C Wareh Dependency It STD. FRICE                               | eure C<br>PRICE 6                   | Ship Address<br>Ship Address<br>Sie 350 WORT<br>WET PAN BIO<br>USA                                                                                                    | map<br>OTHERS<br>STREET SHIP FLOOR<br>STREET SHIP FLOOR<br>THE ALSO ACTIV<br>INTER ANNUAL ALSO                                 | osurre<br>vity History<br>ALLOCATED             | CLEARED | OPEN QUANTITY         | Created By Ian Bi<br>Summary Rev<br>Subtotal<br>Feck<br>Discount Amou<br>Paid<br>Balance<br>DROP SHEP                         | enolie: 9/14/202<br>Haten = 1<br>Int<br>(0,0 %)                                        | ADDEMD Staging     ADDEMD Staging     Status                   | S Lagential State                                                                    |
| er Time  Imm Solor Solor                                                                                                    | Search<br>Providence<br>Providence<br>Brothers - test<br>Drothers - test<br>Common<br>UNK NO. ITEM<br>1 1111 | sing of rester PDF =                          | Production<br>Export •<br>Payments | Q<br>Po Rentals<br>Prot Laber -<br>Bill Address ma<br>Bill Address ma<br>Bill Address ma<br>Bill Address ma<br>Solowarts Paul Beach<br>CM<br>S Ship Docs<br>QUANTITY<br>4.00                                                                                                    | Republic      Republic      P      P      P      P      P      Company 1      Dependency      UoM     DiscountY to      T      C      A      150 %                                                                                                    | Warehe     Warehe     Stoppendency II     STD, FRICE     90.00 | eem Attachm<br>PRoce E<br>76.50 300 | Reports<br>Ship Address<br>Ship Address<br>Ship Addre | map<br>OTHERS<br>STREET SHIP FLOOR<br>STREET SHIP FLOOR<br>H, FL 3144609723500<br>LIVITLIES ACLIV<br>NET AVAILABLE<br>1,532.00 | Aty History<br>Aty History<br>ALLOCATED<br>0.00 | CLEARED | OPEN QUANTITY<br>100  | Created By Ian Be<br>Summary Rev<br>Subtoral<br>Fedx<br>Discount Amount<br>Paid<br>Balance<br>DROP SHIP<br>O                  | enoted 5/14/202<br>means 1<br>me<br>me<br>me<br>me<br>me<br>me<br>me<br>me<br>me<br>me | ADDEMO Stagin     ADDEMO Stagin     Status     Status     TAGS | g Logo<br>sitel 9/14/20<br>Closed<br>1<br>1<br>1<br>1<br>1<br>2<br>4<br>4<br>7<br>62 |

This is a very specific function that has multiple use-cases. The most common of which are companies that simply want to get products out as quickly as possible regardless of how many shipments must be done. Sometimes in the Purchasing process you simply don't have the available quantities for items ready to go. In this case you want to make sure you hit the Promise Date for at least some of the Items. By creating a Ship Doc with at least some of the Line Items that are available, and Splitting the rest off into a separate Sales Order you can create a workflow where everything keeps moving.